# Galerie ceskedalnice.cz

#### Návod k použití

Tento návod je příručkou pro řádné používání galerie webu ceskedalnice.cz, která je umístěna na adrese <u>http://gallery.ceskedalnice.cz</u>. Dodržování této příručky je základním předpokladem pro udržení stabilní a přehledné struktury galerie pro její uživatele i autory.

## Vytvoření nového uživatele

Nový uživatel může být vytvořen pouze administrátory galerie, požádejte o vytvoření uživatelského účtu na e-mailu <u>info@ceskedalnice.cz</u>. V žádosti uveď te Vaše jméno, požadovanou přezdívku a kontaktní e-mail.

## Přihlášení uživatele

Po obdržení uživatelského jména a hesla se můžete přihlásit.

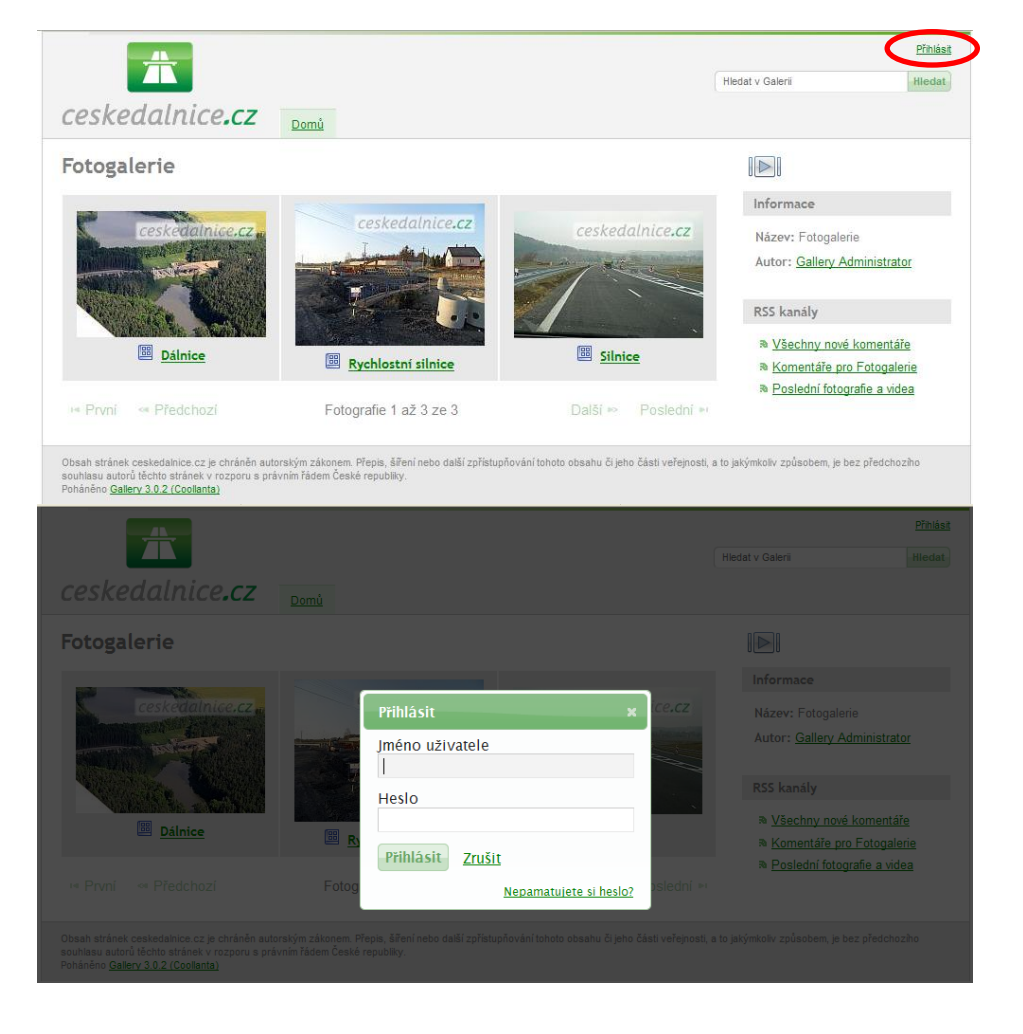

# Vytvoření nové galerie

Po přihlášení se uživateli zobrazí základní obrazovka galerie v autorském módu. Galerie má tři základní sekce – Dálnice, Rychlostní silnice, Silnice. Založení nové sekce je přípustné pouze po schválení administrátorem galerie.

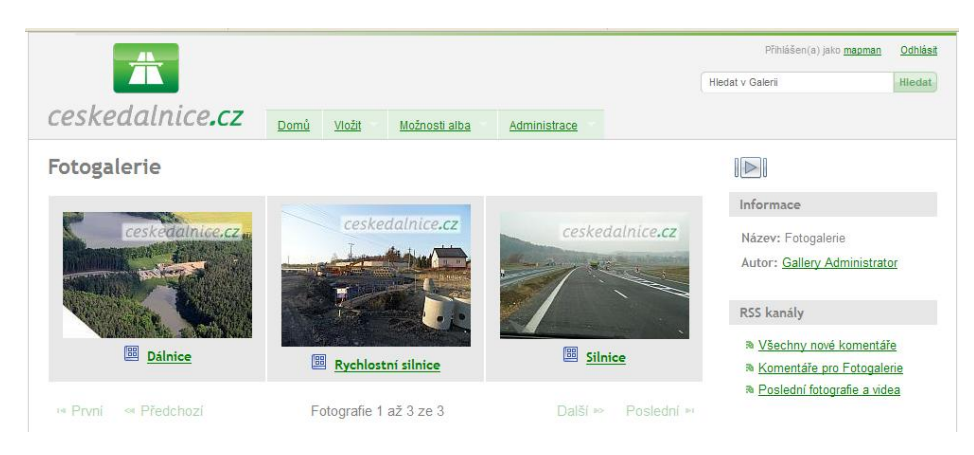

## Krok č. 1: Volba sekce

Nejprve zvolte požadovanou sekci, tedy např. Silnice.

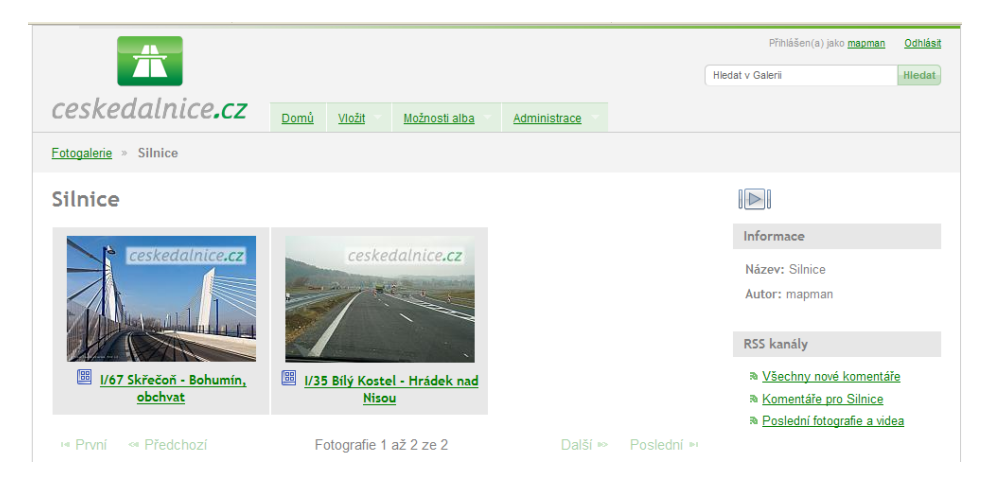

#### Krok č. 2: Volba stavby/úseku resp. vytvoření alba pro novou stavbu/úsek

Zde vyberte požadovanou stavbu či úsek. V případě, že přidáváte stavbu novou, najeď te v horním menu na položku "Vložit" a klikněte na "Vložit album".

|                                    |                                               |                    | Přihlášen(a) jako mapman                                                      | <u>Odhlásit</u> |
|------------------------------------|-----------------------------------------------|--------------------|-------------------------------------------------------------------------------|-----------------|
|                                    |                                               |                    | Hledat v Galerii                                                              | Hledat          |
| ceskedalnice <b>.cz</b>            | Domů Vložit Možnosti alba                     | Administrace       |                                                                               |                 |
| Fotogalerie » Silnice              | <u>Vložit fotografie</u>                      |                    |                                                                               |                 |
| Silnice                            | Vložit album                                  |                    |                                                                               |                 |
| e ceskedalnice.cz                  | ceskedalnice.cz                               |                    | Informace<br>Název: Silnice<br>Autor: mapman                                  |                 |
| I/67 Skřečoň - Bohumín,<br>obchvat | I/35 Bilý Kostel - Hrádek nad           Nisou |                    | RSS kanály<br>a <u>Všechny nové komentá</u><br>a <u>Komentáře pro Silnice</u> | ř <u>e</u>      |
| 🗝 První 👒 Předchozí                | Fotografie 1 až 2 ze 2                        | Další ∞ Poslední № | Poslední fotografie a vid                                                     | <u>ea</u>       |

Zobrazí se Vám formulář pro zadání základních identifikačních údajů o stavbě či úseku silnice.

- Do pole "Název" vepište název stavby či úseku ve standardní formě, tedy např. "I/38 Kolín, obchvat", "I/11 Oldřichovice – Bystřice", "R6 Nové Sedlo – Sokolov" atp. Dodržujte prosím pokud možno oficiální názvy a dělení staveb či souvislých úseků podle ŘSD či jiných investorů.
- Do pole "Popis" je možné vepsat základní údaje o stavbě či úseku.
- Do pole "Název adresáře" resp. "Internetová adresa" vpisujte prosím standardizovanou část URL adresy alba ve tvaru číslo silnice s velkým písmenem (např. D3, R48, S67, kde D je dálnice, R rychlostní silnice a S nahrazuje označení tříd silnice), následuje pomlčka a za ní název stavby malými písmeny bez diakritiky. Výsledný tvar tedy bude vypadat např. takto:
  - D3-tabor-veseli-nad-luznici
  - R48-rychaltice-frydek-mistek
  - o S56-ostrava-prodlouzena-mistecka

| ceskedalnice <b>.cz</b>                                                                                                    | Přidat album do Silnice                                                         | × |                                                                            |
|----------------------------------------------------------------------------------------------------|---------------------------------------------------------------------------------|---|----------------------------------------------------------------------------|
| <u>Fotogalerie</u> » Silnice                                                                                                    | Název<br>1/56 Ostrava, Prodloužená Místecká                                     |   |                                                                            |
| Silnice                                                                                                    | Popis<br>Snímky ze staveb I. II. a III. tzv. Prodloužené Místecké v<br>Ostravě. |   | Informace                                                                  |
| Coskeadinice.cz                                                                                                    |                                                                                 |   | Název: Silnice<br>Autor: mapman<br>RSS kanály                              |
| I/67 Skřečoň - Bohumín,<br>obchvat                                                                                                    | Název adresáře                                                                  |   | <ul> <li>Něsechny nové komentáře</li> <li>Komentáře pro Silnice</li> </ul> |
| 🖷 První 🗠 Předchozí                                                                                                    | S56-ostrava-prodlouzena-mistecka<br>Internetová adresa                          |   | Poslední fotografie a videa                                                |
| Obsah stránek ceskedalnice.cz je chráněn a<br>souhlasu autorů těchto stránek v rozporu s ;<br>Poháněno <u>Gallery 3.0.2 (Coolanta)</u> | S56-ostrava-prodlouzena-mistecka           Vytvořit         Zrušit              |   | mkoliv způsobem, je bez předchoziho                                        |

#### Krok č. 3: Vložení nového datovaného alba do alba stavby/úseku

Po otevření alba stavby/úseku vytvořte vlastní album s fotografiemi, opět najetím na "Vložit" v horním menu a kliknutím na "Vložit album". Ve formuláři dodržujte prosím níže uvedenou strukturu:

- Do pole "Název" vepište datum pořízení nebo přidání fotografií ve tvaru např. "12. 11. 2011".
   Pro souhrnná alba lze použít i název měsíce, tedy např. "listopad 2011".
- Do pole "Popis" vepište libovolný text upřesňující obsah alba, není nutno vyplňovat.
- Do pole "Název adresáře" resp. "Internetová adresa" vepište strukturovaný tvar data v pořadí rok měsíc den, a to každý údaj vždy o dvou číslicích, tedy např. "111112" pro výše uvedené datum. V případě, že vkládáte album souhrnné za celý měsíc, použijte tvar "111100".

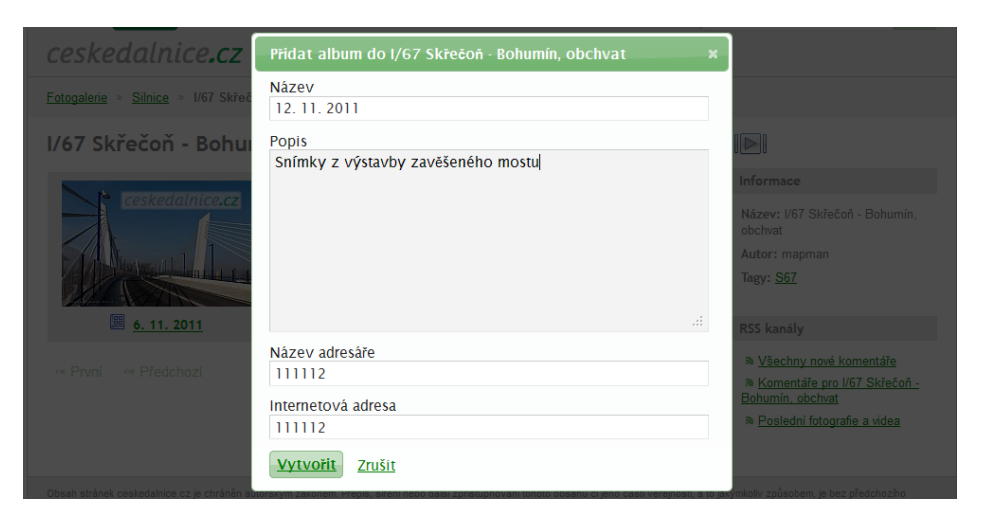

## Krok č. 4: Vložení fotografií do alba

Vlastní vložení fotografií do alba proveď te pomocí volby "Vložit" a "Vložit fotografie". Fotografie vkládejte z počítače pomocí zobrazeného formuláře. Fotografie lze pomocí spodního políčka vhodným způsobem hromadně "otagovat".

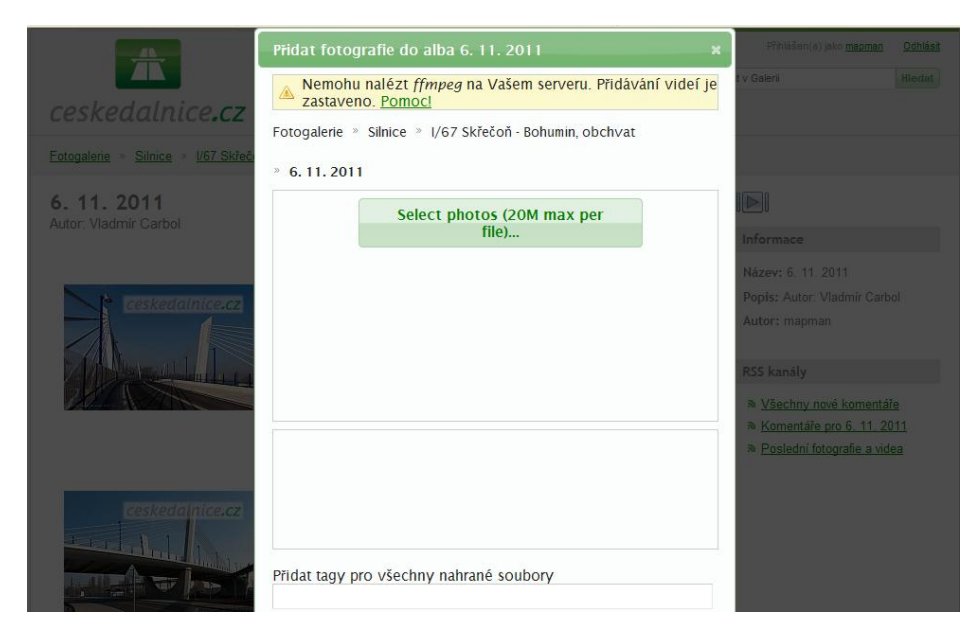

## Krok č. 5: Přidávání popisků k fotkám (volitelně)

Po nahrání fotografií je možno přistoupit k přidávání popisků k jednotlivým snímkům, popř. k dalším drobným úpravám snímků, a to pomocí volby "Možnosti" po najetí na miniaturu příslušného snímku. Vytváření a úprava popisků je možná pomocí položky "Upravit fotografii".

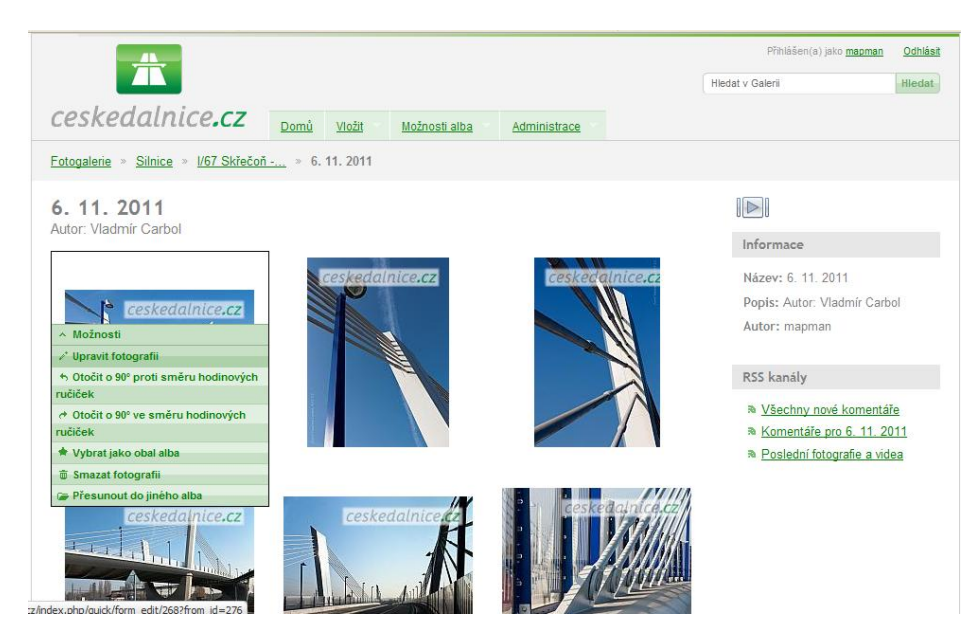

# Závěr

Pro vysvětlení dalších funkcí a možností galerie kontaktujte administrátory webu ceskedalnice.cz na adrese <u>info@ceskedalnice.cz</u>, popř. přímo jmenovitě na jejich e-mailových adresách.